# **FICHE PRATIQUE**

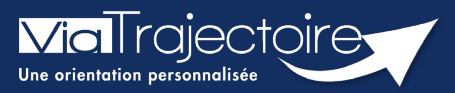

#### Envoyer, suivre et confirmer un dossier d'admission

Sanitaire

Cette fonctionnalité permet au prescripteur d'orienter un patient vers une structure sanitaire d'aval la plus adaptée aux besoins du patient.

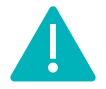

L'envoi de la demande peut être réalisé par les utilisateurs disposant d'un profil Prescripteur médical, équipe soignante, gestionnaire administratif et social.

# 1 Créer le dossier

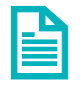

Se référer à la fiche pratique « Créer un dossier » (FP\_VT\_S08).

Une fois tous les volets du dossier patient validés, vous avez la possibilité d'envoyer et de suivre une demande de prise en charge vers un SMR, HAD et SSIAD

| Résumé du dossi          | ier                                                 |
|--------------------------|-----------------------------------------------------|
| N° dossier               |                                                     |
| Unité                    |                                                     |
| ldentité                 |                                                     |
| Adresse                  |                                                     |
| Statut                   | Demande d'admission en cours de rédaction           |
| Orientation              | HC - Réadaptation des affections cardio-vasculaires |
| Date<br>hospitalisation  | Non renseignée 🛗                                    |
| Date entrée<br>souhaitée | Non renseignée 🚞                                    |
|                          |                                                     |

## 2 Rechercher un établissement

Dans le tableau de bord de l'unité, sélectionnez le dossier patient concerné.

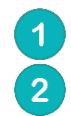

Rendez-vous dans l'onglet **ENVOIS ET REPONSES** Puis cliquez sur **Rechercher des unités** 

| > <u>Accueil</u> > Sanitaire | > Suivi des demandes |                   |                                  |                                            |                | AAA (i)                        |
|------------------------------|----------------------|-------------------|----------------------------------|--------------------------------------------|----------------|--------------------------------|
| I Tableau de bord            | 1 Dossier Précédent  | ↓ Dossier Suivant | Q, Rechercher des unités         | Résumé du doss                             | ier            | -                              |
| Suivi Demandes               |                      |                   | Atticher demanders : 🗹           | N° dossier<br>Unité<br>Identité<br>Adresse |                |                                |
|                              |                      |                   | Aucune demande n'a été effectuée | Statut                                     | Demande d'admi | ssion en cours de rédaction    |
| 🗮 Tableau de bord            | 1 Dossier Précédent  | ↓ Dossier Suivant | 2 Rechercher des unités          | Date<br>hospitalisation<br>Date entrée     | Non renseignée | arrections carolio-vasculaires |
|                              |                      |                   |                                  | Contenu du dos                             | iler           | -                              |
|                              |                      |                   |                                  | ORIENTATION                                |                | 09/06/2023 +                   |
|                              |                      |                   |                                  | VOLET MEDICAL                              |                | 09/06/2023 +                   |
|                              |                      |                   |                                  | VOLET SOINS ET                             | PROJET 💌       | 09/06/2023 +                   |
|                              |                      |                   |                                  | VOLET ADMIN. 8                             | k SOCIAL 💌     | 09/06/2023 +                   |
|                              |                      |                   |                                  | SERVICE DEMAN                              | DEUR 💌         | 09/06/2023 +                   |
|                              |                      |                   |                                  | PIECES JOINTES                             | (0)            |                                |
|                              |                      |                   |                                  | Suivi du dossier                           |                | -                              |
|                              |                      |                   |                                  | ENVOIS ET REPO                             | NSES           |                                |
|                              |                      |                   |                                  | HISTORIQUE DES                             | ACTIONS        |                                |

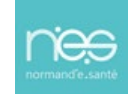

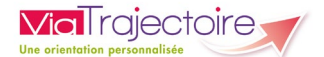

Sélectionnez les items en fonction de vos choix Cliquer sur **Rechercher.** 

| RECHERCHER DES UNITÉS       |                                                                                                    | ×    |
|-----------------------------|----------------------------------------------------------------------------------------------------|------|
| - Critères de recherche     |                                                                                                    |      |
| 3 Rechercher parmi *        | OLes unités conformes à l'orientation : HC - Réadaptation des affections cardio-vasculaires<br>Toutes les unités prenant en charge la pathologie décrite |      |
| Rechercher autour de *      | <ul> <li>O</li> <li>O</li> </ul>                                                                                                    |      |
|                             | 4 LarRecher                                                                                                    | cher |
| ♣ Résultats de la recherche |                                                                                                    |      |
|                             |                                                                                                    |      |

5 Cochez ensuite les établissements choisis parmi la liste
6 Cliquez sur Sélectionner.

A noter : Une recherche par mots-clés peut également être effectuée.

| Critères de reche                           | erche                                   |                                                                       |                  |                |             |  |
|---------------------------------------------|-----------------------------------------|-----------------------------------------------------------------------|------------------|----------------|-------------|--|
| Résultats de la re                          | echerche                                |                                                                       |                  |                |             |  |
| vous ne trouvez pas<br>cherche libre par me | s l'établissement recherch<br>ots-clés. | é parmi les résultats affichés, vous pouvez et                        | ffectuer une 🥕   | Rechercher par | nots-clés 🔶 |  |
| Structure                                   | Unité                                   | Туре                                                                  | Labellisation(s) | Lieu           |             |  |
|                                             |                                         | HC - Soins Médicaux et de<br>Réadaptation (SMR) cardio-<br>vasculaire |                  |                |             |  |
|                                             |                                         | HC - Soins Médicaux et de<br>Réadaptation (SMR) gériatrie             |                  |                |             |  |
|                                             |                                         | HC - Soins Médicaux et de<br>Réadaptation (SMR) gériatrie             |                  |                |             |  |
|                                             |                                         | HC - Réadaptation polyvalente                                         |                  |                |             |  |
|                                             |                                         | HC - Soins Médicaux et de<br>Réadaptation (SMR) polyvalent            |                  |                |             |  |

### 3 Envoyer une demande

La liste des établissement sélectionnés s'affiche. Vous devez alors **Envoyer la demande** et préciser la **date d'admission souhaitée**.

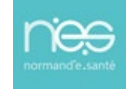

| Demandes non envoyées                                                 |                                                                                                    |                    |
|-----------------------------------------------------------------------|----------------------------------------------------------------------------------------------------|--------------------|
| HC - Soins Médicaux et de<br>Réadaptation (SMR) cardio-<br>vasculaire | Réadaptation des affections cardio-vasculaires<br>Fiche de l'unité                                                                                                    | Envoyer la demande |
|                                                                       | Ressources requises manquantes ou non renseignées:<br>• Assistant de service social<br>• Astreinte médicule<br>• Diététicien<br>• Masseur-Kinétifiérapeute<br>• Présence dIDE la nuit |                    |

## 4 Suivre une demande

**Via** Trajectoire

Après envoi, quatre types de statuts peuvent apparaitre dans votre tableau de bord :

| 1                    | -                     | ] L              | a dem           | ande d'ad              | missio           | on est        | en ati         | tente de          | répor                | ıse                   |                      |             |
|----------------------|-----------------------|------------------|-----------------|------------------------|------------------|---------------|----------------|-------------------|----------------------|-----------------------|----------------------|-------------|
| 1                    | 9                     | L                | a dem           | ande d'ad              | missio           | on est        | accep          | tée               |                      |                       |                      |             |
| 1                    | 0                     | L<br>p           | a dem<br>récisé | ande d'ad<br>e dans le | missio<br>dossie | on a re<br>er | eçu un         | accord c          | de prin              | i <b>cipe</b> et la   | date envis           | agée est    |
| 1                    | 8                     | L<br>d           | a dem<br>ossiei | hande d'ad             | missio           | on a é        | té <b>refı</b> | <b>usée</b> et le | e motif              | <sup>F</sup> du refus | est précisé          | dans le     |
| - madecue            | il > Sanitaire bio    | ableau de bord d | or prescripteur | mation matio           |                  | ation         | mation         | mation            | mation               | mation                | mation matio         | AAA instion |
| Ì                    | Etablissement         | t*.              |                 | - 10.00.2010           |                  | ÷             |                | Nom du patient    |                      |                       | Ouvrir Dossier Ou    | vrir TDB    |
|                      | Unité                 | *                |                 |                        |                  | -             |                | Dossier n°        |                      |                       | Ouvrir Dossier Ou    | vrir TDB    |
|                      | Statu<br><u>Réini</u> | its 🛛 🗐 🦉        | <u>999</u> 6    | 61                     |                  |               |                |                   |                      |                       |                      |             |
| Demand               | les en cours          | Anticipées       | Retour à don    | icile avant SSR Patie  | ents sortis      | Archivées     | Annulées       |                   |                      |                       |                      | 🛓 Exporter  |
| <u>Plan</u><br>blanc | Pb Infectieux         | ۵ <u>۸°</u>      | <u>Statut</u>   | <u>Identité</u>        | Création         | Hospit.       | Admiss.        | Remplissage       | Unités<br>contactées | Unité d'admission     | Service demandeur    |             |
|                      |                       |                  | ×.              |                        |                  |               |                | Dossier Validé    | <b>n</b> 1           |                       |                      | De          |
|                      |                       | -                | 9               |                        | 2                |               | 17 mil         | Dossier Validé    | <b>n</b> 1           |                       |                      | Pè          |
|                      |                       | -                | 9               | ·                      |                  |               | 1000           | Dossier Validé    | <b>î</b> 1           |                       |                      | Pe          |
|                      |                       |                  | 2               | Box 787 Spec 25.       | 10.000           |               | -              | Dossier Validé    | <b>A</b> 3           |                       | 11 August 10 Million | De          |

# 5 Confirmer une proposition d'admission

Lorsqu'une demande d'admission a été acceptée par un établissement d'aval, vous devez cliquer sur l'identité du patient et **Confirmer la demande** pour accepter cette proposition.

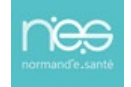

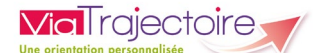

| Tableau de bord T Destruction                                                                                   | des demagdiff<br>ossier Précédent  Dossier Suivant<br>tot aton                                                                                                    | aton ston formation Q Rechercher des unités Résumé                                                | du dossier<br>Sisier<br>Unité<br>enité                                                                                                    |
|----------------------------------------------------------------------------------------------------|----------------------------------------------------------------------------------------------------|---------------------------------------------------------------------------------------------------|----------------------------------------------------------------------------------------------------|
| HDJ - affections<br>des personnes<br>àgées<br>polypathologiques,<br>dépendantes ou à<br>risque de<br>dépendance | Fiche de l'unité                                                                                                    | Admission possible le 27/10/2022 S<br>Confirmer la demande Orient<br>Annuler la demande hospitali | resse<br>itatut @Demande d'admission<br>acceptée<br>ation<br>Date<br>Non renseignée                                                                                                    |
|                                                                                                    | Annual Annual Annua | Date e<br>south<br>Contenu                                                                        | ntrée 27/10/2022 🗃<br>aitée 27/10/2022 🗃                                                                                                    |
|                                                                                                    |                                                                                                    | OBEA<br>VOLET<br>VOLET<br>SERVI                                                                   | ITATION         20/10/2022           f MEDICAL         © 20/10/2022           f SOINS ET PROIET         © 20/10/2022           f ADMIN. & SOCIAL         20/10/2022           c ADMIN. & SOCIAL         20/10/2022           c DAMANDEUR         20/10/2022           c SUMDES (*)         20/10/2022 |

Une dernière fenêtre s'affiche.

#### Vous devez alors **compléter les informations demandées** et **attester de l'accord du patient**.

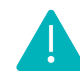

En cas de validation, les demandes dans les autres établissements contactés seront annulées.

Dans le tableau de bord, le statut de la demande apparait alors en « accord confirmé »

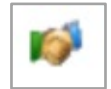

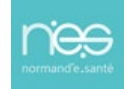